<退去完了後に未入金の請求を追加する件>

入金済の退去精算を未入金に戻さなくても修理費を追加することができます。 手順は以下の通りです。

- 該当の契約の≪請求エディタ≫画面を開きます。
  メニュー№1 画面「契約確認」をクリック→
  ≪契約一覧≫画面上部「契約中」を「全契約」に変え「検索実行」をクリック→
  該当の契約が表示されるので左端(▲が付く所)をダブルクリック→
  ≪契約内容≫画面が開くので「請求状況」をクリック
- 2. 上記1で開いた≪請求エディタ≫画面で退去精算のみが表示されるよう絞込みます。 画面左下部の「摘要」欄で「退去精算」を選ぶ(下図参照)

| 請求エディタ                                          | 物件/No. オーキッドマンション 101                   |
|-------------------------------------------------|-----------------------------------------|
| 契約者 = 入居者 預り金残高 ¥2,122,0                        | 000                                     |
| 高橋                                              |                                         |
|                                                 |                                         |
| 月度支払期日 播要                                       |                                         |
| ▶ 2005/02 2005/02/28 退去精算                       | ▲ 「家賃 ¥420,000 家王・人金済」                  |
|                                                 |                                         |
|                                                 | 返運熟金 ¥-305,000 家王・人金済                   |
|                                                 |                                         |
|                                                 | 1 1021111111111111111111111111111111111 |
|                                                 |                                         |
|                                                 | 返還預り金  -1,061,000   目在・八金済              |
|                                                 | 1001 7/生 適加 合計 ¥-936.000                |
|                                                 |                                         |
| 月度指定<br>主日日 一一一一一一一一一一一一一一一一一一一一一一一一一一一一一一一一一一一 | 」 送金など 明細移動                             |
| 「毎月賃料 入金                                        | - 入金 印刷 閉じる                             |

3. 上図の右側で明細を追加します。

4. 入金処理は通常の手動の入金処理になります。